## 技術ノート KGTN 2013041802

### 現象

[Tool] GGNetworkCheck で同一サーバ間での通信状況をチェックする方法は?

#### 説明

以下の手順で,設定(操作)を行って下さい.なお,設定ファイル中のサーバの IP アドレスは,(出来るだけ) ローカル・ループバック・アドレスではなく,外部からアクセスする時に使用する IP アドレスを指定して下さい.

- 1. GGNetworkCheck のフォルダを C:¥GraphOn の下などにコピーする.
- 2. GGNetworkCheck. ini をメモ帳で開く. (画面1)
- 3. host = <サーバの IP アドレス> を指定しファイルを保存する.
- 4. コマンドプロンプトを1つ開き GMNetworkCheck -s を実行する. (画面2)
- 5. コマンドプロンプトをもう1つ開き GMNetworkCheck -c を実行する. (画面3)
- 6. 通信状況が自動的に記録される.
- 7. チェックが終了したらそれぞれのコマンドプロンプトで CTRL-C を押し終了させる.
- 8. GGNetworkCheck のフォルダに作成されたログ ggnc-yyyymmdd. log を保存する. (画面4および5)

画面1:GGNetworkCheck.ini

| 😴 GGNetworkCheck.ini – Tera                                                                                                    | Pad                                   |                                             |                              |
|----------------------------------------------------------------------------------------------------|---------------------------------------|---------------------------------------------|------------------------------|
| ファイル(E) 編集(E) 検索(S) 表                                                                                                    | 示⊻ ウインドウѠ                             | ツール(工) ヘルプ(土)                               |                              |
| 🗋 💪 💾 🥝 🗶 🖿 💼                                                                                                    | 0000                                  | 2                                           |                              |
| <b>[</b> ,,,, ,,,, 10,,,, ,,,,, 20,,                                                                                                    | . 1   30, 1   40,                     |                                             | 70,    80,    9 👞            |
| 32  ' prefix  =    33  ' clTimeAdj  =    34  ' svTimeAdj  =    35 +  38  [default]+    37  '+  38  [default]+    38  [default]+ +  38    40  mode  = client+    41  host  = 127.0.0.1+    42  port  = 8491+    43  interval  = 5+    44  repeat  = -1+    45  sleep  = 5+    46  clTimeout  = 10+    47  svTimeOut  = 15+    48  clTimeOut  = 0+    49  svTimeOut  = 0+    50  prefix  = Test#1+ | : 送信メッセージの先<br>ログに記録されるク<br>ログに記録されるサ | 頭に付加する文字列↓<br>ライアント時間の微調整<br>- パ時間の微調整 (±38 | (±3600秒まで) +<br>00秒まで) +<br> |
| 52 [EOF]                                                                                                    |                                       |                                             | -                            |
| ब                                                                                                    |                                       |                                             | ۶.                           |
|                                                                                                    | 52行: 1桁                               | INI                                         | SJIS CRLF 挿入                 |

画面2: GMNetworkCheck -s

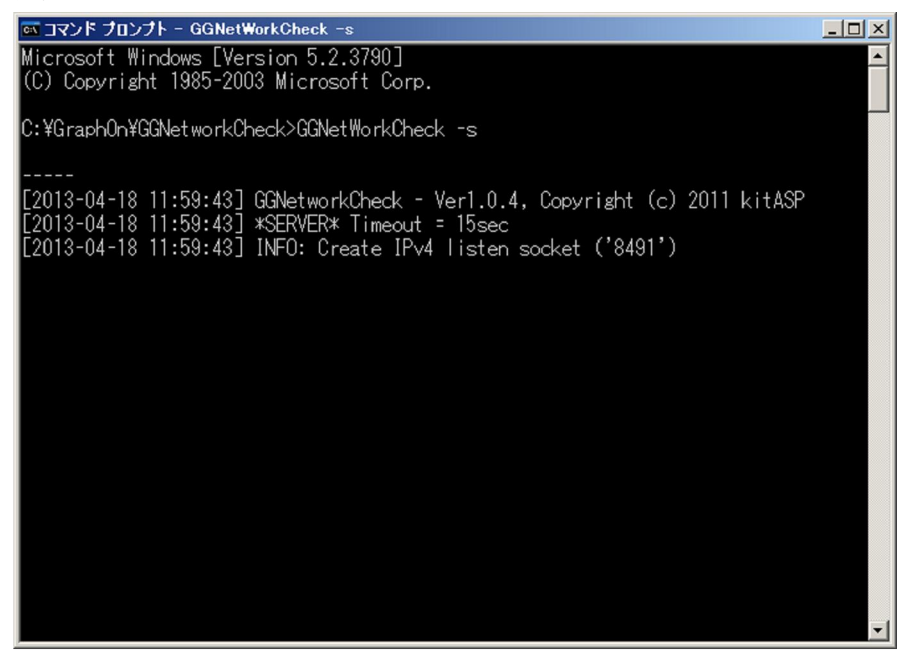

画面3:GMNetworkCheck -c

| on コマンド プロンプト - GGNetworkCheck -c                                                                                                    | -O×       |
|----------------------------------------------------------------------------------------------------|-----------|
| C:¥GraphOn¥GGNetworkCheck>GGNetworkCheck -c                                                                                                    |           |
| <br>[2013-04-18 11:59:54] GGNetworkCheck - Ver1.0.4, Copyright (c) 2011 kitASP<br>[2013-04-18 11:59:54] #CITENT# Timeout = 10sec                                                                          |           |
| [2013-04-18 11:59:54] INFO: socket('127.0.0.1','8491') -> Connected<br>[2013-04-18 11:59:54] INFO: My IPv4 address is '127.0.0.1'<br>[2012-04-18 11:59:54] Te-t#1 (011:50:54 =>                           |           |
| [2013-04-18 11:59:54] Test#1 CL@11:59:54 -> SV@11:59:54 -> CL@11:59:54 (Oms<br>[2013-04-18 11:59:59] Test#1 CL@11:59:59 ->                                                                                | )         |
| [2013-04-18 11:59:59] Test#1 CL@11:59:59 -> SV@11:59:59 -> CL@11:59:59 (Ums<br>[2013-04-18 12:00:04] Test#1 CL@12:00:04 -><br>[2013-04-18 12:00:04] Test#1 CL@12:00:04 -> SV@12:00:04 -> CL@12:00:04 (Oms | )<br>5)   |
| L2013-04-18 12:00:09] Test#1 CL@12:00:09 -><br>[2013-04-18 12:00:09] Test#1 CL@12:00:09 -> SV@12:00:09 -> CL@12:00:09 (Oms<br>[2013-04-18 12:00:14] Test#1 CL@12:00:14 ->                                 | )         |
| [2013-04-18 12:00:14] Test#1 CL@12:00:14 -> SV@12:00:14 -> CL@12:00:14 (Oms<br>[2013-04-18 12:00:19] Test#1 CL@12:00:19 -><br>[2013-04-18 12:00:19] Test#1 CL@12:00:19 -> SV@12:00:19 -> CL@12:00:19 (15m | i)<br>Is) |
| [2013-04-18 12:00:24] Test#1 CL@12:00:24 -><br>[2013-04-18 12:00:24] Test#1 CL@12:00:24 -> SV@12:00:24 -> CL@12:00:24 (Oms<br>[2013-04-18 12:00:29] Test#1 (L@12:00:29 ->                                 | ;)        |
| [2013-04-18 12:00:29] Test#1 CL@12:00:29 -> SV@12:00:29 -> CL@12:00:29 (Oms                                                                                                    | )         |

#### 画面4: ggnc-yyyymmdd. log

| C:¥GraphOn¥GGNetworkCh    | eck        |                   |                  |        |
|---------------------------|------------|-------------------|------------------|--------|
| ファイル(E) 編集(E) 表示(⊻)       | お気に入り(A) ツ | ール(日) ヘルプ(田)      |                  | 1      |
| 🔾 戻る 🔹 🕥 🔹 🏂 🔎 検索         | 🜔 フォルダ 🛛 🕞 | 3 × 9 📰           |                  |        |
| アドレス(D) 🧰 C:¥GraphOn¥GGNe | tworkCheck |                   |                  | 💌 🛃 移動 |
| 名前 →                      | サイズ        | 種類                | 更新日時             | 属性     |
| 🗐 eenc-20130418.loe       | 8 KB       | テキストドキュメント        | 2013/04/18 12:02 | A      |
| GGNetworkCheck.exe        | 113 KB     | アプリケーション          | 2011/12/02 9:04  | A      |
| GGNetworkCheck.ini        | 3 KB       | 構成設定              | 2013/04/18 11:57 | A      |
| KGTN2011030201.pdf        | 147 KB     | Adobe Acrobat Doc | 2011/03/09 7:43  | A      |
| ReleaseNotes.txt          | 1 KB       | テキスト ドキュメント       | 2011/12/02 9:03  | A      |
| 🛐 コマンド プロンプト              | 2 KB       | ショートカット           | 2013/04/18 11:57 | A      |
|                           |            |                   |                  |        |
|                           |            |                   |                  |        |
|                           |            |                   |                  |        |
|                           |            |                   |                  |        |
| 1                         |            |                   |                  |        |
| 1                         |            |                   |                  |        |
|                           |            |                   |                  |        |
| 1                         |            |                   |                  |        |
|                           |            |                   |                  |        |
|                           |            |                   |                  |        |

# 画面5: ggnc-yyyymmdd. log の内容

| 😰 een | c-20130418.                  | log – Teral | Pad             |                        |                     |                  |         |
|-------|------------------------------|-------------|-----------------|------------------------|---------------------|------------------|---------|
| ファイル  | ,( <u>F</u> ) 編集( <u>E</u> ) | 検索(S) 3     | 表示(型) ウインド      | 7₩ ツール①                | ヘルプ(円)              |                  |         |
|       | 3 🖻 🖂                        | XBA         |                 | 00                     |                     |                  |         |
|       |                              |             | 120             | 40 . 15                |                     | 70 . 100 .       | loc 1   |
| 50    | Entre of to                  | 10.00.001   | T 1#1 01010-00  | 1   40 1 1 1 1 1 1 1 0 | hiiliii ©undinid    | (0,11111100,1111 | 111  SL |
| 59    |                              | 12:00:28]   | Test#1 CL812:00 | 29 ->4                 |                     |                  |         |
| 60    |                              | 12:00:28]   | Test#1 CL812:00 | 28 -> SVB12:00         | 1:28 ->4            | (0)              |         |
| 61    |                              | 12:00:28]   | Test#1 CL812:00 | 29 -> SAGIS:01         | 1:29 -> CL012:00:29 | (Ums)4           |         |
| 62    |                              | 12:00:34]   | 1est#1 0L812:00 | 34 ->+                 |                     |                  |         |
| 0.4   |                              | 12:00:34]   | Test#1 0L812:00 | 34 -> 57812:01         | 1:34 - 24           | 10               |         |
| 64    |                              | 12:00:34]   | 1est#1 0L812:00 | 34 -> SYBIZ:00         | 1:34 -> CL812:00:34 | (Ums)+           |         |
| 65    |                              | 12:00:39]   | 1est#1 0L812:00 | 39 ->+                 |                     |                  |         |
| 66    |                              | 12:00:39]   | Test#1 CL812:00 | 39 -> SYBIZ:00         | 1:39 ->+            | 10               |         |
| 6/    |                              | 12:00:39]   | Test#1 CL812:00 | 38 -> 2ABIS:01         | 1:38 -> CE012:00:38 | (Ums)+           |         |
| 68    | 2013-04-18                   | 12:00:44]   | Test#1 CL812:00 | 44 ->+                 |                     |                  |         |
| 69    | 12013-04-18                  | 12:00:44]   | Test#1 CL812:00 | 44 -> SYB12:01         | 1:44 ->4            | (0.)             |         |
| 70    |                              | 12:00:44]   | lest#1 CL012:00 | :44 -> SYB12:01        | 1:44 -> CL012:00:44 | (Ums)4           |         |
| 1 11  | 2013-04-18                   | 12:00:49]   | Test#I CL812:00 | 49 ->4                 |                     |                  |         |
| 12    | 12013-04-18                  | 12:00:49]   | lest#1 CL012:00 | :49 -> SY012:01        | 1:49 ->4            | (40.)            |         |
| /3    | [2013-04-18                  | 12:00:49]   | lest#1 CL012:00 | :49 -> SY012:01        | 1:49 -> CL012:00:49 | (16ms)+          |         |
| /4    | 12013-04-18                  | 12:00:54]   | lest#1 CL012:00 | :54 ->↓                |                     |                  |         |
| /5    | 12013-04-18                  | 12:00:54]   | lest#1 CL012:00 | :54 -> SYB12:00        | 1:54 ->4            | 10.1             |         |
| /6    | 12013-04-18                  | 12:00:54]   | lest∏1 CL012:00 | :54 -> SY812:01        | 1:54 -> CL012:00:54 | (Ums)4           |         |
| 11    | 12013-04-18                  | 12:00:59]   | lest#1 CL012:00 | :59 ->+                |                     |                  |         |
| /8    | [2013-04-18                  | 12:00:59]   | lest#1 CL012:00 | :28 -> SA615:01        | 1:59 ->+            | 1                |         |
| 79    | 12013-04-18                  | 12:00:59]   | lest#1 CL012:00 | :59 -> SV@12:00        | 1:59 -> CL012:00:59 | (Ums)+           | -       |
| 4     |                              |             |                 |                        |                     |                  | *       |
| -     |                              |             | 1%=             | 11/2 100%              |                     |                  |         |
|       |                              |             | 117             | 1411 1県平               | 308                 | URLF  挿入         | 11.     |

Last reviewed: Apr 18, 2013 Status: DRAFT Ref: NONE Copyright © 2013 kitASP Corporation